# Pembahasan

Spesifikasi AplikasiInstalasi Aplikasi

# Aplikasi Sabilulungan

System Requirement:

- OS Ubuntu 14

- PHP 5.5.9

- Web Service Apache

- Programming Framework Codeigniter 2.x.x

- Database MySQL 5.5.0

- HTML 5

- Javascript jQuery

RAM 4GB, HDD 100GB, Intel(R) Xeon(R) CPU E5-2620 v2 @ 2.10GHz

## Contoh Cara Install Aplikasi

### Menginstall Apikasi Sabilulungan (1)

Buat vps / vm Ubuntu 14.04

Remote server menggunakan putty (untuk windows)

Download filezilla (untuk upload source)

- Upload source code ke server
- Ketik : sudo apt-get update
- Install php 5 ( ketik sudo apt-get install php5)
- Install php mcrypt : sudo apt-get install php5-mcrypt
- Enable mcrypt php5  $\rightarrow$  sudo php5enmod mcrypt
- Install apache2 web server ( ketik : sudo apt-get install apache2 )
- Untuk memulai / menyalakan web service apache (sudo service apache2 start)

### Menginstall Aplikasi Sabilulungan (2)

- Masuk ke MySQL (mysql -u root -p) :
- Create Database : create database sabilulungan;
- Cek Database yang di create : show databases;
- Exit;
- Masuk ke dir file sql nya:
- Import dump database :
  - mysql -u username -p database\_name < file.sql</p>

Cek apakah database telah terimport mysql -u username -p show databases; use <namadatabase>; show tables; Exit;

#### Menginstall Aplikasi Sabilulungan (3)

#### Ubah config source code :

Masuk ke directory aplikasi Edit file database.php di application/config/ Edit file config.php di application/config/ nano namafile (Edit)

Copy source code ke direktori /var/www dengan perintah berikut : sudo cp -R sabilulungan/ /var/www/

### Menginstall Aplikasi Sabilulungan (4)

- Ubah config 000-default.conf di direktori cd /etc/apache2/sites-available
- sudo nano config 000-default.conf
  - Ubah dokumen root sesuai letak aplikasi
  - DocumentRoot /var/www/(namafile:"sabilulungan")
  - ► Cd ..
  - Sudo nano namefile(apache2.conf)
  - Lalu service apache2 : sudo service apache2 restart
  - ▶ Rubah apache2.conf : search /var/www/ → rubah AllowOveride none menjadi AllowOveride All
  - Ketik : sudo a2enmod rewrite
  - Sudo service apache2 restart